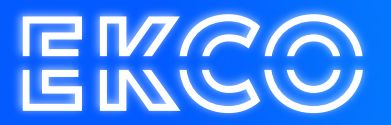

## Handleiding E-mail instellen iPhone

Author — Robert Sterenborg Version — 2.1 Date — April 26, 2023

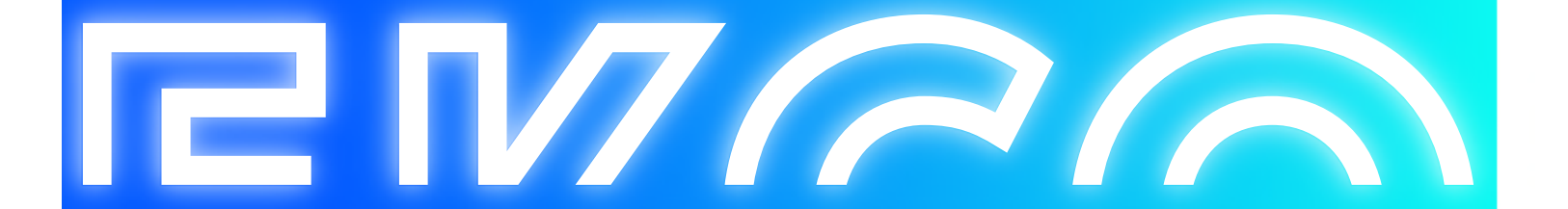

## E-mail instellen op iPhone

1. Ga naar Instellingen

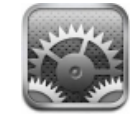

2. Ga naar "Mail"

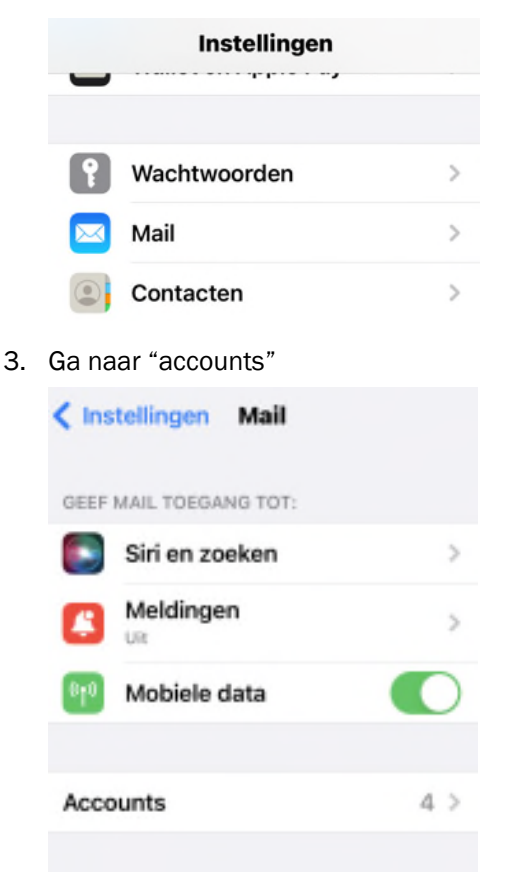

4. Kies voor "Microsoft Exchange"

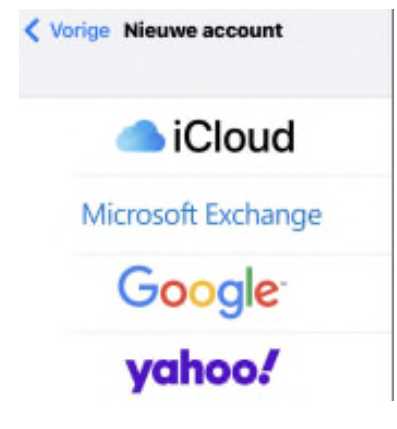

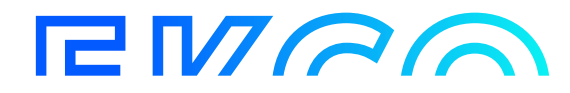

5. Voer het E-mailadres dat u wilt toevoegen en een beschrijving in. De beschrijving kan iets zijn als "Werk", zodat u zelf herkent om welke account het gaat.

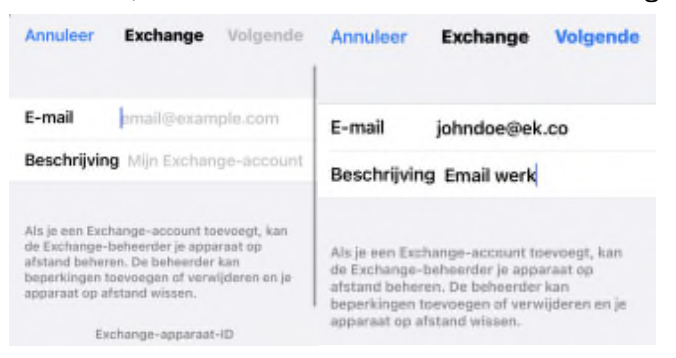

6. Er komt een vraag om via Microsoft in te loggen. Kies hier voor "Configureer Handmatig"

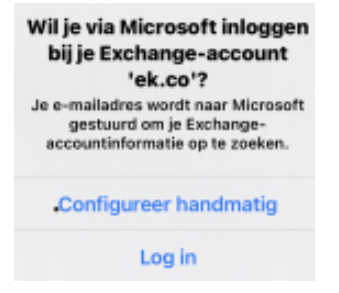

7. Voor nu opnieuw het E-mail adres, wachtwoord en de beschrijving in.

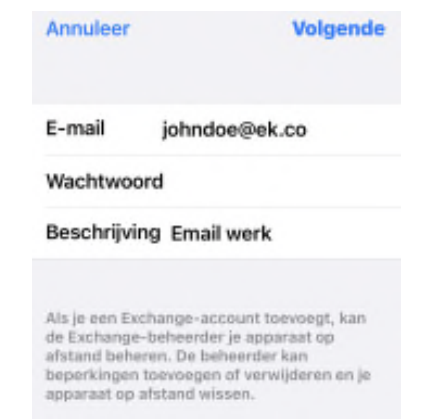

8. Voer bij "Server" de naam "webmail.cloudteq.net" in.

| Annuleer    | Exchange     | Bewaar   |
|-------------|--------------|----------|
| Server      | webmail.clou | dteq.net |
| Domein      | Optioneel    |          |
| Gebruikers  | naam johndoe | @ek.co   |
| Wachtwoo    | rd           |          |
|             |              |          |
| Beschrijvin | g Email werk |          |

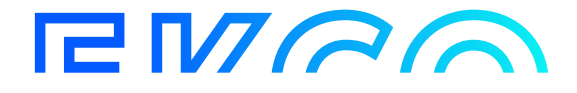

 Als op "Bewaar" wordt gedrukt, verschijnt er nog een laatste scherm als alles gelukt is, waarbij wordt gevraagd wat er allemaal gesynchroniseerd mag worden. Standaard mag alles hiervoor aanstaan, tenzij u een onderdeel liever niet op de telefoon wilt synchroniseren. Druk een laatste keer op "Bewaar"

|   | Mail          |  |
|---|---------------|--|
| ۲ | Contacten     |  |
|   | Agenda's      |  |
| : | Herinneringen |  |
|   | Notities      |  |

10. De account is klaar voor gebruik.

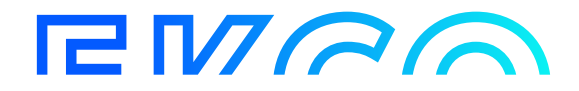